1. Go to reports section on taskbar. Select the 'Add Report'.

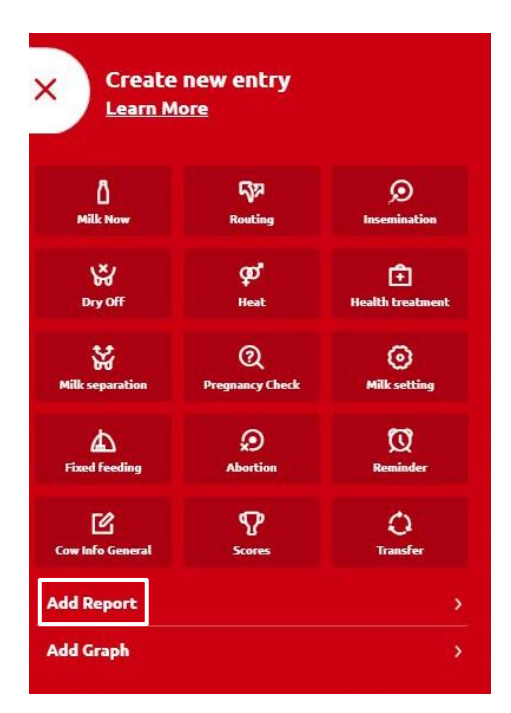

2. Add in 'Herd' tag, so the report can be easily found the next time you classify.

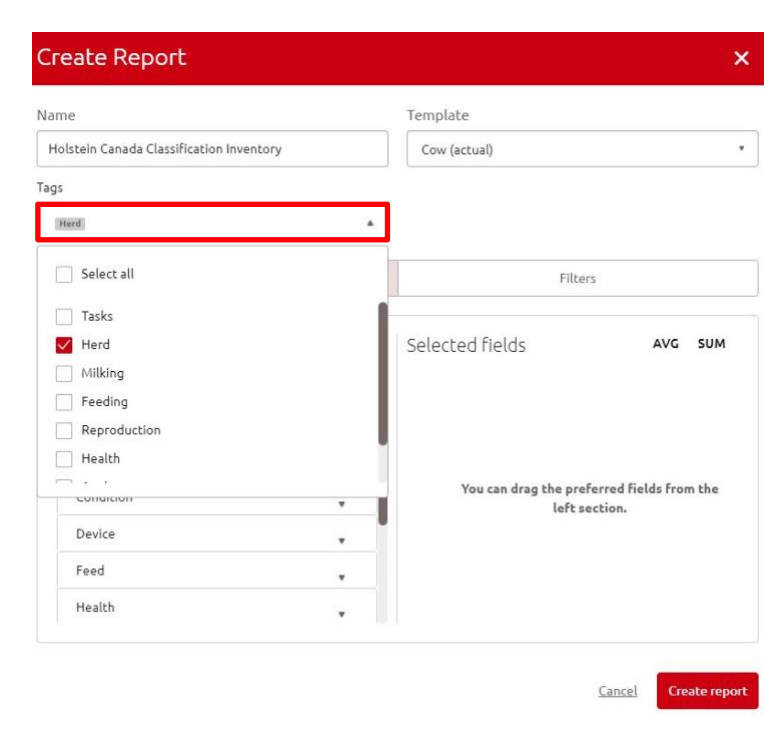

- 3. Select the following criteria in the 'fields' section under Animal (Life No., Birth date) and Calendar (Lactation No., Calving Date).
- \*Animal Herd Number is already included when making any report

| ne                                      | Template          |         |
|-----------------------------------------|-------------------|---------|
| olstein Canada Classification Inventory | Cow (actual)      |         |
| 5                                       |                   |         |
| Herd v                                  | ]                 |         |
| Fields                                  | Filters           |         |
| All fields                              | Selected fields   | AVG SUM |
| Animal 🔹                                | 🕂 Animal Life No. |         |
| Attentions                              | 🕀 Birth date      |         |
| Calendar                                | 🕂 Lactation No.   |         |
| 🕂 Age at first calving                  | 🕀 Calving Date    |         |
| 🕂 Arrival Contact Name                  |                   |         |
| -                                       |                   |         |
| 🕂 Calving Remark                        |                   |         |

4. Click 'Filters'. Select 'Lactation No.' under the add property section. Add the desired number of lactation cows you would like scored.

| Name                                                                             |   | Template     |                      |  |
|----------------------------------------------------------------------------------|---|--------------|----------------------|--|
| Holstein Canada Classification Inventory                                         |   | Cow (actual) |                      |  |
| Tags                                                                             |   |              |                      |  |
| Herd                                                                             | ٠ |              |                      |  |
| Fields                                                                           |   | Filters      |                      |  |
|                                                                                  |   |              |                      |  |
| <ul> <li>Basic Filter</li> <li>Advanced Filter</li> </ul>                        |   |              |                      |  |
| <ul> <li>Basic Filter</li> <li>Advanced Filter</li> </ul> Property               |   |              | Number of properties |  |
| Basic Filter     Advanced Filter  Property Lactation No.                         |   |              | Number of properties |  |
| Basic Filter Advanced Filter Property Lactation No.  Retween 1 And 10            |   |              | Number of properties |  |
| Basic Filter Advanced Filter Property Lactation No.  Retween 1 Hard criteria Ask |   |              | Number of properties |  |

5. Check the list to make sure all of the animals you would like scored is on the list. Then select the '...' and export report to Excel.

|               | a / Holstein Ca | anada Class | ificatio       |            | Total: 102 records           |
|---------------|-----------------|-------------|----------------|------------|------------------------------|
|               |                 |             |                | , mensely  |                              |
| Animal Number | Animal Life No. | Birth date  | Lactati<br>No. |            | 🕑 Edit                       |
| 105           | 12977800        | 15/02/2020  | 1              | 09/08/2022 |                              |
| 106           | 606             | 22/02/2020  | 1              | 06/08/2022 |                              |
| 107           | 12977802        | 23/02/2020  | 1              | 29/08/2022 |                              |
| 11            | 12977807        | 21/04/2020  | 1              | 17/08/2022 | 음 Print / Export as Pi       |
| 45            | 12977810        | 02/06/2020  | 1              | 21/08/2022 |                              |
| 46            | 12977811        | 09/06/2020  | 1              | 09/08/2022 | Convert to task              |
| 109           | 12977814        | 02/07/2020  | 1              | 12/08/2022 |                              |
| 13            | 12977815        | 06/07/2020  | 1              | 11/08/2022 | Export as CSV                |
| 101           | 12977816        | 07/07/2020  | 1              | 21/08/2022 |                              |
| 73            | 12977818        | 04/08/2020  | 1              | 24/10/2022 | Export as EXCEL              |
| 44            | 12977819        | 07/08/2020  | 1              | 21/08/2022 |                              |
| 85            |                 | 15/07/2020  | 1              | 24/07/2022 | Expert at VM                 |
| 92            |                 | 17/07/2020  | 1              | 31/10/2022 | E copica sinc                |
| 97            | 12977822        | 10/08/2020  | 1              | 02/08/2022 |                              |
| 39            | 12977824        | 16/08/2020  | 1              | 20/10/2022 | <ul> <li>Settings</li> </ul> |
| 53            | 12977828        | 24/08/2020  | 1              | 31/10/2022 |                              |
| 21            | 12977829        | 04/09/2020  | 1              | 14/01/2023 |                              |
| 87            | 637             | 02/10/2020  | 1              | 28/12/2022 |                              |

6. Save the file to a place you can easily find the report. Email attachment to <u>classification@holstein.ca</u>

| Animal<br>Number | Animal Life No. | Birth date                                                       | Lactati<br>No. |                                     |                   |      |             |               |       |
|------------------|-----------------|------------------------------------------------------------------|----------------|-------------------------------------|-------------------|------|-------------|---------------|-------|
| 105              | 12977800        | 15/02/2020                                                       | 1              | 09/08/2022                          |                   |      |             |               |       |
| 106              | 606             | 22/02/2020                                                       | 1              | 06/08/2022                          |                   |      |             |               |       |
| 107              | 12977802        | 23/02/2020                                                       | 1              | 29/08/2022                          |                   |      |             |               |       |
| 11               | 12977807        | hlob:http://borizon.loca                                         | 1/7bd34202.ed  | 52-4e91-9437-d21b92d25597           |                   |      |             |               | ×     |
| 45               | 12977810        | a douring synthetization                                         | 1010404000 00  |                                     |                   |      |             |               |       |
| 46               | 12977811        | - · · · · · · · · · · · · · · · · · · ·                          | his PC → Desk  | top > Holstein Canada Registration: | ~                 | Ö    | P Search Ho | Istein Canada | Regi  |
| 109              | 12977814        | Organize 🔻 New fold                                              | der            |                                     |                   |      |             | - 13          | 0     |
| 102              | 12077015        | This PC                                                          | Name           | ^                                   | Date modified     |      | Туре        | Size          | ^     |
| 15               | 12911013        | 3D Objects                                                       | Holst          | ein Canada breeding's list-2_22_20  | 22-Feb-23 4:28 F  | M    | XLS File    |               | 12 КВ |
| 101              | 12977816        | Desktop                                                          | _Holst         | ein Canada breeding's list-6_16_20  | 16-Jun-23 3:23 P  | M    | XLSX File   |               | 31 KB |
| 73               | 12977818        | Documents                                                        | Holst          | ein Canada breeding's list-7_13_20  | 13-Jul-22 5:56 P  | M    | CSV File    |               | 16 KB |
| 44               | 12977819        | Downloads                                                        | ] Holste       | in Canada Classification Inventory  | 04-Jul-23 12:09 I | M    | File        |               | 10 KB |
| 05               |                 | b Music                                                          | Holste         | in Canada Registration-2_2_2023.XLS | 02-Feb-23 1:47 F  | M    | XLS File    |               | 8 KB  |
| 65               |                 | Pictures                                                         | Hoiste         | in Canada Registration-2_22_2023    | 22-FED-23 4:27 F  | IN A | XLSX File   |               | 8 KB  |
| 92               |                 | Videos                                                           | Holste         | in Canada Registration-0_10_2025    | 13-Jul-22 5-56 P  | M    | CSV File    |               | 2 KB  |
| 97               | 12977822        | Local Disk (C:)                                                  | Holste         | in Canada Registration-10 27 2022   | 27-Oct-22 10:44   | AM   | XLSX File   |               | 7 KB  |
| 39               | 12977824        | STORE N GO (E)                                                   | T Tuiner       | ert 607.607                         | 12.101.22 5-54 D  |      | Cila.       |               | R # R |
|                  | 10077000        | ) (c) (c) (c)                                                    |                |                                     |                   |      |             |               | ,     |
| 53 12977828      |                 | File name: Holstein Canada Classification Inventory-7_4_2023.xls |                |                                     |                   |      |             | ~             |       |
| 21               | 12977829        | Save as type: All Files (*.*)                                    |                |                                     |                   |      |             | ~             |       |
| 87               | 637             |                                                                  |                |                                     |                   |      |             | -             |       |
| 48               | 12977833        | Hide Folders                                                     |                |                                     |                   |      | Save        | Cance         | 2     |
|                  |                 |                                                                  |                |                                     |                   |      |             |               |       |

\*Note: You may need to add '.xls' to the end of the file name to ensure it exports to Excelotherwise it will export as a txt. File which is not compatible to our system.

7. You can also add this report to your favoutrites by selecting the 🔄 on the right side of the toolbar.

| < 🖻 / Holstein Canada Classification Inventory |                 |            |          |            | Total: 102 records |
|------------------------------------------------|-----------------|------------|----------|------------|--------------------|
| Animal<br>Number                               | Animal Life Ne. | Birth date | Lactati- |            | Calving Date       |
| 105                                            | 12977800        | 15/02/2020 | 1        | 09/08/2022 |                    |
| 106                                            | 606             | 22/02/2020 | 1        | 06/08/2022 |                    |

8. Submit report attachment to <u>classification@holstein.ca</u>. The report will automatically save to your reports for you, and easily be found to export and submit for your next classification round.